BERGEN OG OMEGN MODELLBILKLUBB

 logg inn på SAS hos NMF. https://sas.nmfsport.no/Pages/Login.aspx
 Her bruker man Minidrett bruker og passord, hvis man ikke har dette registrere seg på https://minidrett.nif.no/ velg Ny bruker

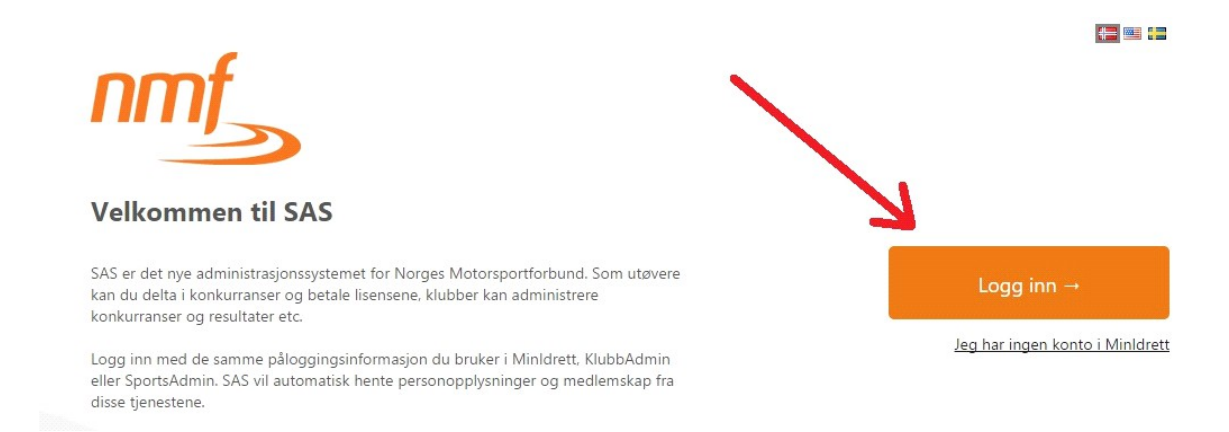

2. Velg lisenser ifra menyen under "Min profil"

| 1 | 🗊 Startside                                                                                                    | 🖏 Oppdater                                                                                                    |                   |      |  |  |
|---|----------------------------------------------------------------------------------------------------|----------------------------------------------------------------------------------------------------|-------------------|------|--|--|
| 4 | <ul> <li>Min profil</li> <li>Personlig informasjon</li> <li>Offentlig profil</li> <li>Fartøy/Kjøretøy</li> </ul>                       | JBETALTE FØRER-/PASSASJERLISENSER                                                                                                    |                   |      |  |  |
|   |                                                                                                    | d Velg en ny lisens                                                                                                    | ✓ Betale lisenser |      |  |  |
|   | 📑 Lisenser 💦                                                                                                    | Bekreftet                                                                                                    | Fjern             | Gren |  |  |
|   | Resultater Påmeldinger                                                                                                    | Ingen ubetalte lisenser ble funnet. Klikk på "Kjøp lisense                                                                                                    |                   |      |  |  |
|   | <ul> <li>Lag-/sponsorlisens</li> <li>Faste startnummer</li> <li>Medlem av klubb</li> <li>Kjøpshistorikk</li> <li>Handlekurv</li> </ul> | <ul> <li>* Ubekreftede lisenser: En ubekreftet lisens er for eksem<br/>lisensen din om dette ønskes.</li> <li>** Blokkerte lisenser: Hvis en lisens er blokkert, kan du i</li> </ul> |                   |      |  |  |
|   |                                                                                                    | UTØVERE                                                                                                    |                   |      |  |  |

3. Velg inneværende år og "radiostyrt Motorsport" velg type lisens du ønsker å kjøpe. trykk på "kjøp".

| Jeg trenger en lisens for |                       | • Inneværende år        |                    |            |               |            |            |  |  |
|---------------------------|-----------------------|-------------------------|--------------------|------------|---------------|------------|------------|--|--|
|                           | 2                     | Neste år                |                    |            | 1             |            |            |  |  |
|                           |                       | En spesie               | ell konkurranse    |            |               |            |            |  |  |
| Velg gren                 |                       | Radiostyrt Motorsport * |                    |            |               |            |            |  |  |
| Кјøр                      | Gren                  | Lisensklasse            | Lisenskategori     | Lisenstype | Lisensperiode | Fra        | Til        |  |  |
| 式 Kjøp                    | Radiostyrt Motorsport | Voksen                  | Nasjonal           | Utøver     | Årslisens     | 01.01.2016 | 31.12.2016 |  |  |
| 式 Kjøp                    | Radiostyrt Motorsport | Voksen                  | EFRA Internasjonal | Utøver     | Årslisens     | 01.01.2016 | 31.12.2016 |  |  |
| 🚮 Kjøp                    | Radiostyrt Motorsport | Voksen                  | Fun                | Utøver     | Årslisens     | 01.01.2016 | 31.12.2016 |  |  |

- 4. For å gå til betaling må man åpne handekurv.
- 🔺 👗 Min profil
  - Personlig informasjon

| Offentlig profil Fartøy/Kjøretøy | Her fi | inner du lisens igjen<br>Be           | etale |
|----------------------------------|--------|---------------------------------------|-------|
| 📰 Lisenser                       |        |                                       |       |
| 💼 Resultater                     | - I-   |                                       |       |
| 🗊 Påmeldinger                    |        | Totalpris for valgte artikler: 520 kr |       |
| 📰 Lag-/sponsorlisen              | s      | Transakcionskostnadi 11.04 kr         |       |
| 🗊 Faste startnumme               | r 👘    |                                       |       |
| 🛗 Medlem av klubb                | 1      | TOTALSUM Å BETALE: 531,04 KR          |       |
| 📹 Kjøpshistorikk                 |        | Betal valgte artikler                 | 1     |
| 🛗 Handlekurv 🧲                   | I .    |                                       |       |

5. Etter betaling finner man lisensen igjen her.

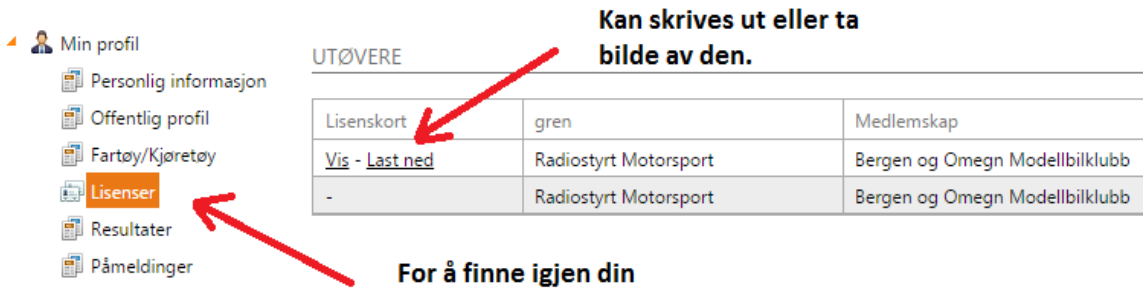

lisens gå her